hcc

Video bijeenkomst met Wij.hcc.nl

Deelnemershandleiding

Om deel te nemen aan een HCC Videobijeenkomst heb je via de Nieuwsbrief kunnen bericht gekregen over de datum en begintijd van de bijeeenkomst.

Door in te loggen op de regio/ig site kun je vanuit de DOWNLOADS het internetadres van de bijeenkomst alvast downloaden.

*Het wachtwoord wordt xxx tijd voor de bijeenkomst ook in de downloads geplaatst.* 

Log dus even opniew in voor het wachtwoord

Deze handleiding is voor IPAD en ANDROID TABLET

ANDROID TABLET

Ga naar de PLAY STORE

Type in de zoekbalk JITSI MEET

en download en installeer JITSI MEET

**Open JITSI MEET** 

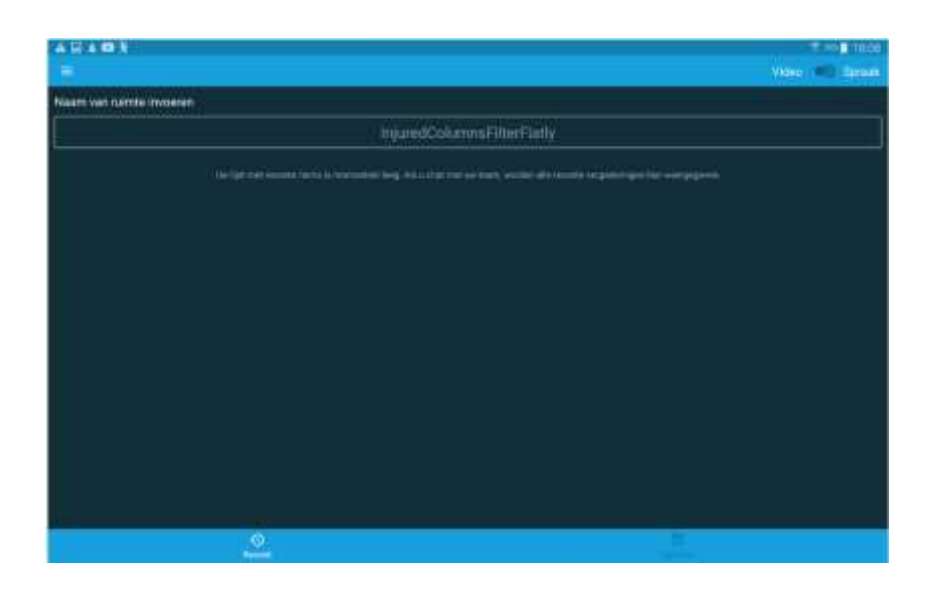

## VUL hier de link in die u gedownload hebt. Altijd beginnen met https://

| 11:46 Za 9 mei                                                                                                    | ¢ ⊾ 79% <b>=</b>                                                       |
|----------------------------------------------------------------------------------------------------|------------------------------------------------------------------------|
| =                                                                                                    | Video 🌑 Spraak                                                         |
| Naam van ruimte invoeren                                                                                                    |                                                                        |
| https://wij.hcc.nl/xxx/o                                                                                                    | nderwerp                                                               |
| Voer de naam of URL in van de ruimte die u wilt betreden. U kunt o<br>door aan de andere deelnemers, zodat zij dezelf<br>Deelnemen | een naam verzinnen, maar geef de naam wel<br>fde naam kunnen invoeren. |
| Uw list met resente items is noministed to                                                                                         | eam, worden alle rocente vergaderingen hier.                           |

## Klik op Deelnemen

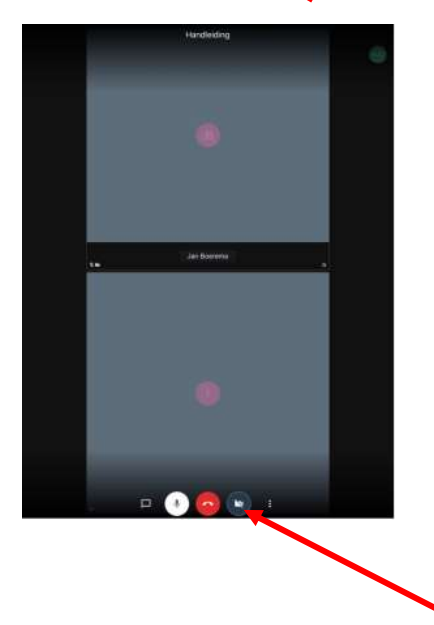

Je bent lid van de video bijeenkomst. Klik op de Camera-afbeelding en je ziet je zelf.

Rechts van de camera vind je 3 punten onder elkaar. Klik daarop, je krijgt diverse opties.

IPAD

Ga naar de PLAY STORE

**Open JITSI MEET** 

Type in de zoekbalk JITSI MEET

en download en installeer de JITSI MEET app

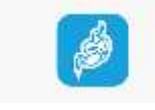

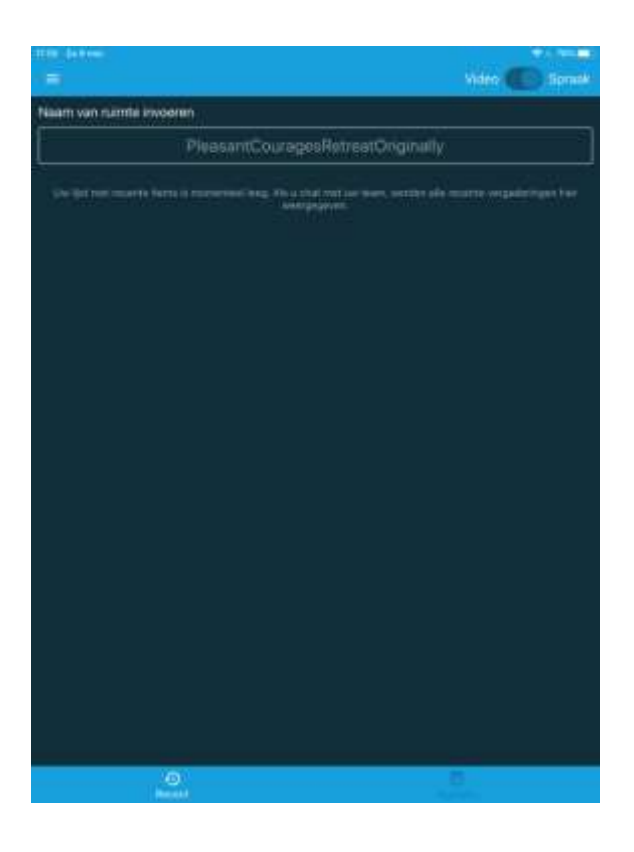

Vul de link in en druk op Deelnemen. De link moet altijd beginnen met HTTPS://

| 11:46 Za 9.mei<br>=                                                                                                    | ବ ଜ ୧୨% 🛋<br>Video 🌑 Spraak |
|----------------------------------------------------------------------------------------------------|-----------------------------|
| Naam van ruimte in oeren                                                                                                    |                             |
| https://wij.hcc.nl/xxx/onderwerp                                                                                                    |                             |
| Voer de naam of URL in van de ruimte die u wilt betreden. U kunt een naam verzinnen, maar geef de naam wel<br>door aan de andere deelnemers, zodat zij dezelfde naam kunnen invoeren.<br>Deelnemen |                             |
| Uw list met recente items is momenteel lees. Als u chat met uw team, worden alle recente verpoderingen hier<br>weorgegeven.                                                                        |                             |

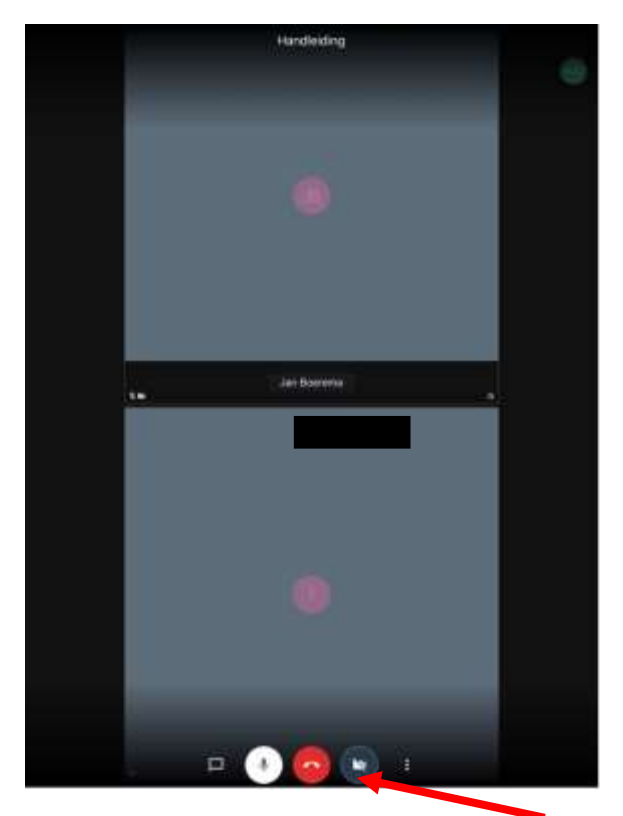

Je bent lid van de video bijeenkomst. Klik op de Camera-afbeelding en je ziet je zelf.

Rechts van de camera vind je 3 punten onder elkaar. Klik daarop, je krijgt diverse opties.